## Podávanie a kontrola stavu žiadosti – ŠTUDENT

- 1. Prihláste sa do IS MAIS https://student.tuke.sk
- 2. Vyberte štúdium.
- 3. Zvoľte ponuku Ubytovanie a vyplňte žiadosť podľa nasledujúceho vzoru.

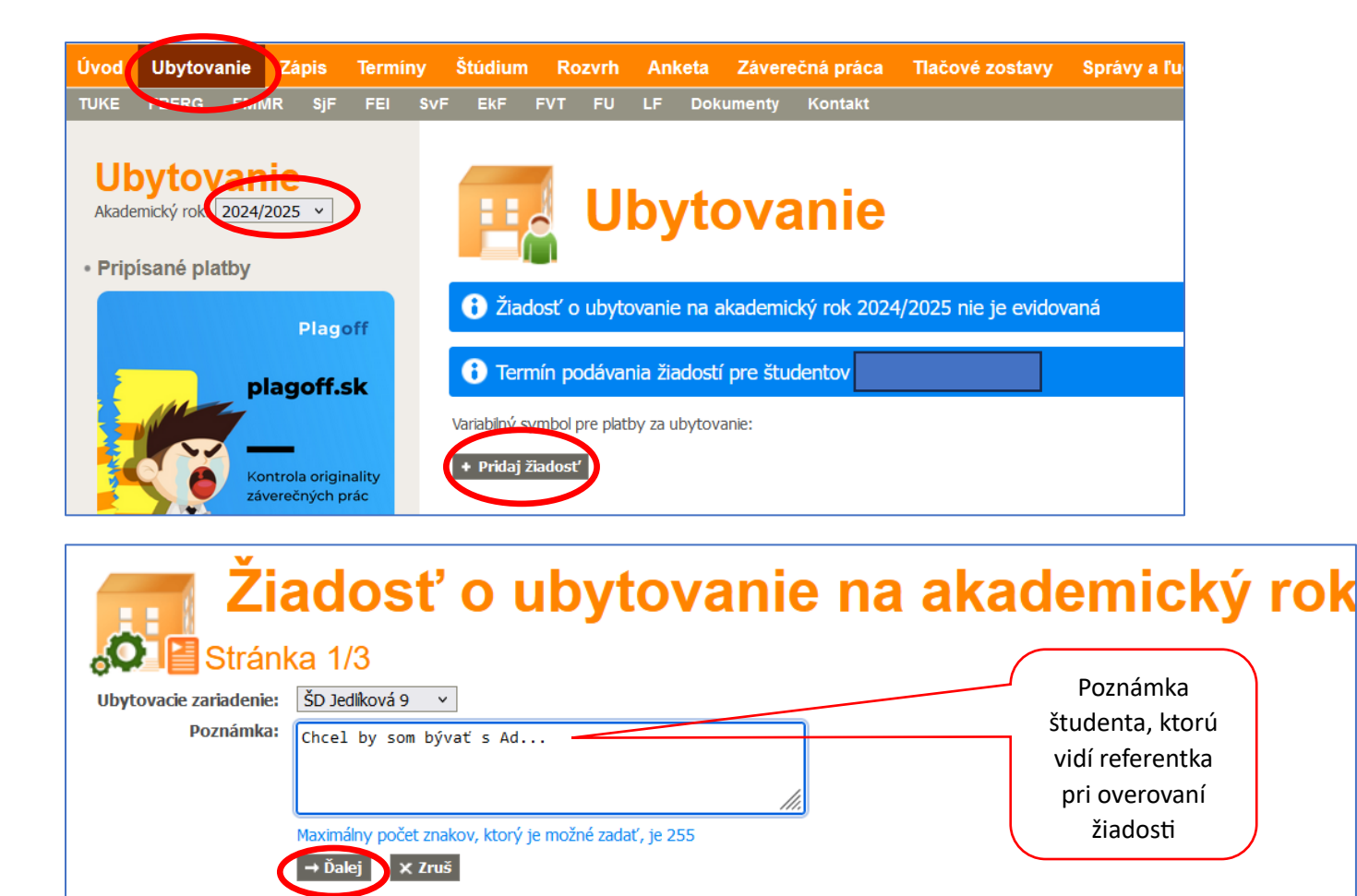

## Po kliknutí Ďalej dostanete obrazovku – Vyššie ročníky:

| •    | Stránka 2/3                                                              |                                                |                                                                                                    |            |
|------|--------------------------------------------------------------------------|------------------------------------------------|----------------------------------------------------------------------------------------------------|------------|
| rité | riá pre poskytovanie ubytovania                                          |                                                |                                                                                                    |            |
|      | kriterium<br>prospech - vážený študijný priemer                          | 0dpoved'     44,05   (1 j. = 1 b. max. 100 b.) | Poznamka<br>VAP za hodnotene obdobie - 1roc - ZS, ostatní predch.ak.rok <b>44.05</b> - vážený študijný priemer za<br>hodnotené obdobie |            |
| 2    | končiace ročníky (1. a 2. stupeň)                                        | ○ A (30) ○ N (0)                               |                                                                                                    |            |
|      | vzdialenosť fakulty od miesta trvalého bydliska                          | 0 (1 j. = 1 b. max. 100 b.)                    | 1 km = 1 bod, 100 km <del>a viac</del> = 100 bodov                                                                                     |            |
|      | reprezentácia TUKE alebo fakulty                                         | O A (30) O N (0)                               | nutné doručiť kópie dokladov na ubytovací referát                                                                                      |            |
|      | členstvo v AS fakulty alebo TU                                           | ○ A (50) ○ N (0)                               |                                                                                                    | Priemer sa |
|      | členstvo v štud. org. (BEST, IAESTE, IFMMS)                              | ○ A (20) ○ N (0)                               | nutné doručiť kópie dokladov na ubytovací referát                                                                                      |            |
|      | členstvo v štud. radách                                                  | ○ A (50) ○ N (0)                               |                                                                                                    | preavypin  |
|      | členstvo v štud. polícii                                                 | O A (50) O N (0)                               |                                                                                                    |            |
|      | pís. pochvala udelená rektorom, dekanom alebo ŠD                         | ○ A (50) ○ N (0)                               |                                                                                                    |            |
| 0    | discipl. priestupok alebo pís. napomenutie udelené ŠD                    | ○ A (-50) ○ N (0)                              |                                                                                                    |            |
| 1    | zvýhodnené ubytovanie                                                    | ~                                              | nutné doručiť kópie dokladov na ubytovací referát                                                                                      |            |
| 2    | Predchádzajúce štúdium neukončené na TUKE, nadštandardná dĺžka<br>štúdia | ○ N (0) ○ A (-999)                             | Predchádzajúce štúdium neukončené na danom stupni na TUKE, nadštandardná dĺžka štúdia                                                  |            |

| (   | Stránka 2/3                                                              |                    |                        |                                                                             |                                             |
|-----|--------------------------------------------------------------------------|--------------------|------------------------|-----------------------------------------------------------------------------|---------------------------------------------|
| rit | ériá pre poskytovanie ubytovania                                         |                    |                        |                                                                             |                                             |
|     | Kritérium                                                                | Odpoved'           |                        | Poznámka                                                                    |                                             |
| 1   | prospech - vážený študijný priemer                                       | 44,05 (1           | j. = 1 b. max. 100 b.) | VAP za hodnotene obdobie - 1roc - ZS, ostatni predch.a<br>hodnotené obdobie | ik.rok <b>44.05</b> - vážený študijný priem |
| 2   | končiace ročníky (1. a 2. stupeň)                                        | 🔿 A (30) 🧿         | N (0)                  |                                                                             |                                             |
| 3   | vzdialenosť fakulty od miesta trvalého bydliska                          | 1500 (1            | j. = 1 b. max. 100 b.) | 1 km = 1 bod, 100 km a viac = 100 bodov                                     |                                             |
|     | reprezentácia TUKE alebo fakulty                                         | O A (30) O         | N (0)                  | nutné doručiť kópie dokladov na ubytovací referát                           | Ai keď zadáte                               |
|     | členstvo v AS fakulty alebo TU                                           | O A (50) O         | N (0)                  |                                                                             |                                             |
|     | členstvo v štud. org. (BEST, IAESTE, IFMMS)                              | O A (20) O         | N (0)                  | nutné doručiť kópie dokladov na ubytovaci referát                           | nad 100,                                    |
|     | členstvo v štud. radách                                                  | O A (50) O         | N (0)                  |                                                                             | systém pridel                               |
|     | členstvo v štud. polícii                                                 | O A (50) O         | N (0)                  |                                                                             | 100                                         |
|     | pís. pochvala udelená rektorom, dekanom alebo ŠD                         | O A (50) O         | N (0)                  |                                                                             | max. 100                                    |
| 0   | discipl. priestupok alebo pís. napomenutie udelené ŠD                    | O A (-50) O        | N (0)                  |                                                                             | bodov                                       |
| 1   | zvýhodnené ubytovanie                                                    |                    | ~                      | nutné doručiť kópie dokladov na ubytovací referát                           |                                             |
| 2   | Predchádzajúce štúdium neukončené na TUKE, nadštandardná dĺžka<br>štúdia | <b>○</b> N (0) ○ A | (-999)                 | Predchádzajúce štúdium neukončené na danom stupni                           | na TUKE, nadštandardná dĺžka štúdia         |

Po kliknutí Ďalej, dostanete náhľad svojej žiadosti, ktorú musíte uložiť.

|                    | 👖 Žiadosť o ubytov                                                    | ar    | lie na a                  | kad    | lemický rok                                                                           |
|--------------------|-----------------------------------------------------------------------|-------|---------------------------|--------|---------------------------------------------------------------------------------------|
| - <mark>-</mark> ( | 💵 🛅 Stránka 3/3                                                       |       |                           |        |                                                                                       |
| Uby                | tovacie zariadenie ŠD Jedlíková 9                                     |       |                           |        |                                                                                       |
| Poz                | námka podavam ziadost na J9 ale chcem BN                              |       |                           |        |                                                                                       |
| Krit               | ériá pre poskytovanie ubytovania                                      |       |                           |        |                                                                                       |
|                    | Kritérium                                                             | Odpov | ed'                       | Body   | Poznámka                                                                              |
| 1                  | prospech - vážený študijný priemer                                    | 44,05 | (1 j. = 1 b. max. 100 b.) | 44,05  | VAP za hodnotene obdobie - 1roc - ZS, ostatni predch.ak.rok                           |
| 2                  | končiace ročníky (1. a 2. stupeň)                                     | Ν     |                           | 0      |                                                                                       |
| 3                  | vzdialenosť fakulty od miesta trvalého bydliska                       | 999   | (1 j. = 1 b. max. 100 b.) | 100    | 1 km = 1 bod, 100 km a viac = 100 bodov                                               |
| 4                  | reprezentácia TUKE alebo fakulty                                      |       |                           | 0      | nutné doručiť kópie dokladov na ubytovací referát                                     |
| 5                  | členstvo v AS fakulty alebo TU                                        |       |                           | 0      |                                                                                       |
| 6                  | členstvo v štud. org. (BEST, IAESTE, IFMMS)                           |       |                           | 0      | nutné doručiť kópie dokladov na ubytovací referát                                     |
| 7                  | členstvo v štud. radách                                               |       |                           | 0      |                                                                                       |
| 8                  | členstvo v štud. políci                                               |       |                           | 0      |                                                                                       |
| 9                  | pís. pochvala udelená rektorom, dekanom alebo ŠD                      |       |                           | 0      |                                                                                       |
| 10                 | discipl. priestupok alebo pís. napomenutie udelené ŠD                 |       |                           | 0      |                                                                                       |
| 11                 | zvýhodnené ubytovanie                                                 |       |                           | 0      | nutné doručiť kópie dokladov na ubytovací referát                                     |
| 12                 | Predchádzajúce štúdium neukončené na TUKE, nadštandardná dĺžka štúdia | N     |                           | 0      | Predchádzajúce štúdium neukončené na danom stupni na TUKE, nadštandardná dĺžka štúdia |
|                    | Celkový počet bodov                                                   |       |                           | 144,05 |                                                                                       |
| ← S                | pāť 🗸 Ulož žiadosť 🖌 🗙 Zruš                                           |       |                           |        |                                                                                       |

Po kliknutí Ulož žiadosť, zobrazí sa informácia "Operácia prebehla úspešne"

| H                                                                          | Ubytovanie                                                                                                    |                               |                                                        |                                                                                                    |
|----------------------------------------------------------------------------|----------------------------------------------------------------------------------------------------|-------------------------------|--------------------------------------------------------|----------------------------------------------------------------------------------------------------|
| 0                                                                          | verácia prebehla úspešne.                                                                                                    |                               |                                                        |                                                                                                    |
| Variabilný                                                                 | symbol pre platby za ubytovanie:                                                                                                    |                               |                                                        |                                                                                                    |
| Žiad<br>Stav žiad<br>Štúdium:<br>Ubytova<br>Poznámk                        | DSť O Ubytovanie na akademický rok 2024/2025<br>Sti:                                                                                                    |                               |                                                        |                                                                                                    |
| Whod                                                                       | notenie                                                                                                    |                               |                                                        |                                                                                                    |
| vynou                                                                      |                                                                                                    |                               |                                                        |                                                                                                    |
| #                                                                          | Kritérium                                                                                                    | Odpoved'                      |                                                        | Body                                                                                                    |
| #<br>1                                                                     | Kritérium<br>prospech - vážený študijný premer                                                                                                    | Odpoveď<br>44,05              | (1 j. = 1 b. max. 100 b.)                              | Body<br>44,05                                                                                                 |
| #<br>1<br>2                                                                | Kritérium<br>prospech - vážený študijný priemer<br>končiace ročníky (1. a 2. stupeň)                                                                                                    | Odpoveď<br>44,05<br>N         | (1 j. = 1 b. max. 100 b.)                              | Body<br>44,05<br>0                                                                                            |
| #<br>1<br>2<br>3                                                           | Kritéřium<br>prospech - vážený študijný priemer<br>končiace ročníky (1. a 2. stupeň)<br>vzdialenosť fakulty od miesta trvalého bydiska                                                                                                    | Odpoved'<br>44,05<br>N<br>999 | (1 j. = 1 b. max. 100 b.)<br>(1 j. = 1 b. max. 100 b.) | Body<br>44,05<br>0<br>100                                                                                     |
| #<br>1<br>2<br>3<br>4                                                      | Kritéřium<br>prospech - vážený študijný priemer<br>končiace ročníky (1. a 2. stupeň)<br>vzdialenosť fakulty od miesta trvalého bydiska<br>reprezentácia TUKE alebo fakulty                                                                                                    | 0dpoved'<br>44,05<br>N<br>999 | (1 j. = 1 b. max. 100 b.)<br>(1 j. = 1 b. max. 100 b.) | Body<br>44,05<br>0<br>100<br>0                                                                                |
| #<br>1<br>2<br>3<br>4<br>5                                                 | Kritérium     prospech - vážený študijný premer     končace ročníky (1. a 2. stupeň)     vzdialenosť fakulty od miesta trválého bydliska     reprezentácia UNKE alebo fakulty     čenstvo v AS fakulty alebo TU                                                                                                    | 0dpoveď<br>44,05<br>N<br>999  | (1 j. = 1 b. max. 100 b.)<br>(1 j. = 1 b. max. 100 b.) | Body 44,05<br>0<br>100<br>0<br>0                                                                              |
| #<br>1<br>2<br>3<br>4<br>5<br>6                                            | Kritérium     prospech - vážený študijný priemer     končace ročníky (1. a. 2. stupeň)     vzdialenosť fakulty od miesta trvalého bydliska     reprezentácia TUKE alebo fakulty     čenstvo v AS fakulty alebo TU     čenstvo v Stud. org. (BEST, IAESTE, IFMMS)                                                                                                    | 0dpoved'<br>44,05<br>N<br>999 | (1 j. = 1 b. max. 100 b.)<br>(1 j. = 1 b. max. 100 b.) | Body<br>44,05<br>0<br>100<br>0<br>0<br>0<br>0                                                                 |
| #<br>1<br>2<br>3<br>4<br>5<br>6<br>7                                       | Kritérium     prospech - vážený študijný premer     končace ročníky (1. a 2. stupeň)     vzdialenosť fakulty od mista trvalého bydliska     reprezentácia TUKE alebo fakulty     Čenstvo v AS fakulty alebo TU     čenstvo v Stud. rog. (BEST, IAESTE, IFMMS)     čenstvo v štud. radách                                                                                                    | 0dpoved<br>44,05<br>N<br>999  | (1 j. = 1 b. max. 100 b.)<br>(1 j. = 1 b. max. 100 b.) | Body<br>44,05<br>0<br>100<br>0<br>0<br>0<br>0<br>0<br>0<br>0<br>0<br>0                                        |
| #<br>1<br>2<br>3<br>4<br>5<br>6<br>7<br>8                                  | kritérium     prospech - vážený študijný premer     končace ročniky (1. a 2. stupeň)     vzdalenosť fakulty od miesta trvalého bydiska     reprezentáca TUKE alebo fakulty     čenstvo v K fakulty alebo TU     čenstvo v štud. rog. (BEST, IAESTE, IFMMS)     čenstvo v štud. radách     čenstvo v štud. radách                                                                                                    | 0dpoved'<br>44,05<br>N<br>999 | (1 j. = 1 b. max. 100 b.)<br>(1 j. = 1 b. max. 100 b.) | Body<br>44,05<br>0<br>100<br>0<br>0<br>0<br>0<br>0<br>0<br>0<br>0<br>0                                        |
| #<br>1<br>2<br>3<br>4<br>5<br>6<br>7<br>8<br>9                             | Kritérium     prospech - vážený študijný premer     končace ročnky (1. a 2. stupeň)     vzdalenosť fakulty od miesta trválého bydiska     reprezentáca TUKE alebo fakulty     čenstvo v AS fakulty alebo TU     čenstvo v Stud. org. (BEST, IAESTE, IFMMS)     čenstvo v štud. poki     čenstvo v štud. poki     pis, pochvala udelená rektorom, dekanom alebo ŠD                                                                                                    | 0dpoved<br>44,05<br>N<br>999  | (1 j. = 1 b. max. 100 b.)<br>(1 j. = 1 b. max. 100 b.) | Body 44,05<br>0<br>100<br>0<br>0<br>0<br>0<br>0<br>0<br>0<br>0<br>0<br>0<br>0<br>0<br>0<br>0<br>0             |
| #<br>1<br>2<br>3<br>4<br>5<br>6<br>6<br>7<br>8<br>9<br>10                  | Kritérium     prospech - vážený študijný premer     končace ročnky (1. a 2. stupeň)     vzdialenosť fakulty od miesta trvalého bydiska     reprezentácia UKE alebo fakulty     čenstvo v AS fakulty alebo TU     čenstvo v štud. org. (BEST, IAESTE, IFMMS)     čenstvo v štud. radách     čenstvo v štud. radách     čenstvo v štud. alebo fakulty     čenstvo v štud. radách     čenstvo v štud. alebo fakulty                                                                                                    | 0dpoved<br>44,05<br>N<br>999  | (1 j. = 1 b. max. 100 b.)<br>(1 j. = 1 b. max. 100 b.) | Body 44,05<br>44,05<br>0<br>0<br>0<br>0<br>0<br>0<br>0<br>0<br>0<br>0<br>0<br>0<br>0<br>0<br>0<br>0<br>0<br>0 |
| #<br>1<br>2<br>3<br>4<br>5<br>6<br>7<br>8<br>9<br>10<br>11                 | Kritérium     prospech - vážený študijný premer     končace ročníky (1. a. 2. stupeň)     vzdialenosť fakulty od miesta trvalého bydliska     reprezentácia TUKE alebo fakulty     členstvo v K5 fakulty alebo TU     členstvo v Stud. org. (BEST, IAESTE, IFMMS)     členstvo v štud. radách     členstvo v štud. adách     členstvo v štud. políci     pis. pochvala udelená řektorom, dekanom alebo ŠD     dokspt. pristupok alebo pís. napomenute udelené ŠD     zvýhodnené ubytovanie                                                                                                    | 0dpoved<br>44,05<br>N<br>999  | (1 j. = 1 b. max. 100 b.)<br>(1 j. = 1 b. max. 100 b.) | Body<br>44,05<br>0<br>0<br>0<br>0<br>0<br>0<br>0<br>0<br>0<br>0<br>0<br>0<br>0<br>0<br>0<br>0<br>0<br>0       |
| #<br>1<br>2<br>3<br>4<br>5<br>5<br>6<br>7<br>8<br>8<br>9<br>10<br>11<br>12 | Kritérium     prospech - vážený študijný premer     končace ročniky (1. a 2. stupeň)     vzdalenosť fakulty od mista trválého bydiska     reprezentáca TUKE alebo fakulty     Čenstvo v AS fakulty alebo TU     Čenstvo v Štud. rog. (BEST, IAESTE, IFMMS)     Čenstvo v štud. rodách     Čenstvo v štud. rodách     Čenstvo v štud. rodách     Čenstvo v štud. rodách     Čenstvo v štud. rodách     Čenstvo v štud. rodách     Čenstvo v štud. rodách     Čenstvo v štud. rodách     Čenstvo v štud. rodách     Čenstvo v štud. rodách     Priestupok alebo pís. napomenutie udelené ŠD     zvýhodnneň utybytovanie     Predchádzajúce štúdium neukončené na TUKE, nadštandardná dĺžka štúdia | 0dpoved'<br>44,05<br>N<br>999 | (1 j. = 1 b. max. 100 b.)<br>(1 j. = 1 b. max. 100 b.) | Body<br>44,05<br>0<br>0<br>0<br>0<br>0<br>0<br>0<br>0<br>0<br>0<br>0<br>0<br>0<br>0<br>0<br>0<br>0<br>0       |

Žiadosť si viete skontrolovať – po kliknutí na Ubytovanie v hornom menu.

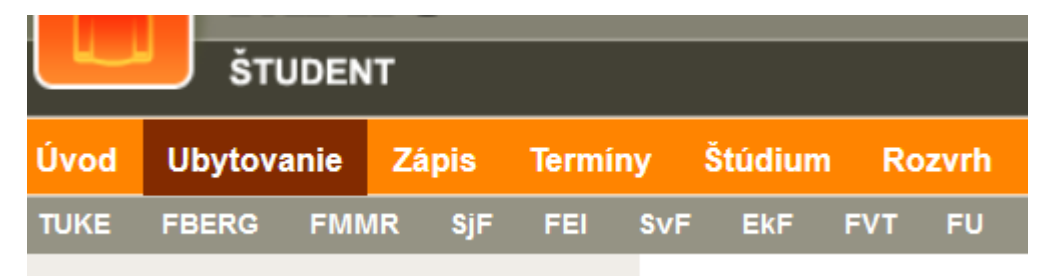

Pokiaľ je žiadosť v stave "Evidovaná", viete ju opravovať alebo zmazať.

|                                                    | bytovanie                                                        |  |
|----------------------------------------------------|------------------------------------------------------------------|--|
| Variabilný symbol pre platb                        | dby za ubytovanie:                                               |  |
| Žiadosť o ubv                                      | vtevenie ne skademický rok 2024/2025                             |  |
| Stav žadost:<br>Štúdium:<br>Ubytovacie zariadenie: | 4 Evidovaná<br>GEL Elektroenerovski (1.)<br>ŠD Jedikova 9 (SDJ9) |  |
| Poznámka referenta:                                |                                                                  |  |
| Vyhodnotenie                                       |                                                                  |  |

Po overení žiadosti referentkou, už nie je možná editácia cez rozhranie Študent.

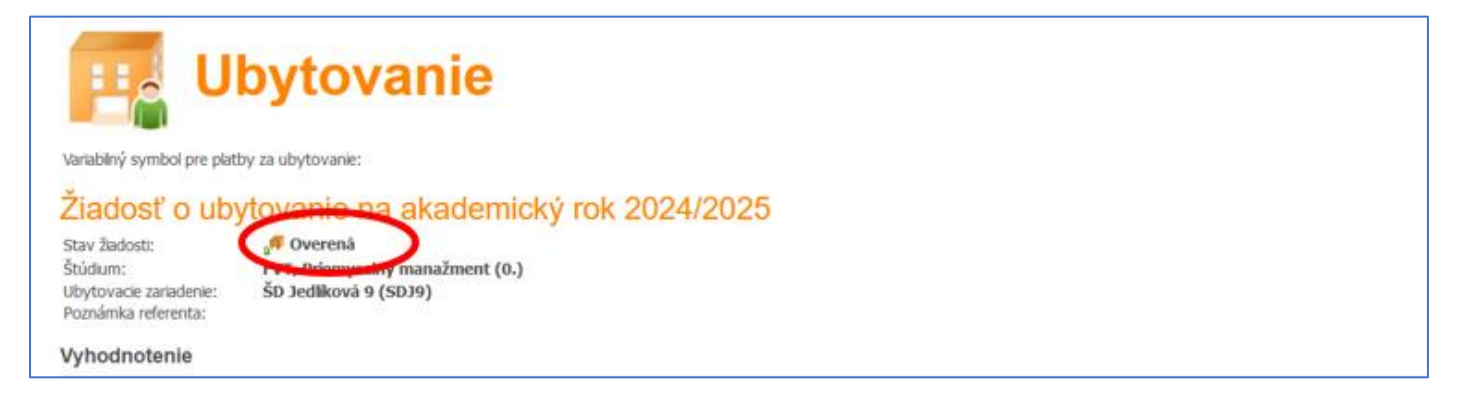

Predbežné pridelenie ubytovania majú len študenti s AKCEPTOVANOU žiadosťou a zároveň majú vygenerovaný variabilný symbol (každý študent má svoj vlastný variabilný symbol pre ubytovanie) a predpis platby (QR kód) na platbu rezervačného poplatku v IS MAIS v časti "Ubytovanie".

Rezervačný poplatok uhrádzajú len tí študenti, ktorým bolo predbežne pridelené ubytovanie v ŠD a majú vygenerovaný variabilný symbol (každý študent má svoj vlastný variabilný symbol pre ubytovanie) a predpis platby (QR kód) v IS MAIS v časti "Ubytovanie". <u>Platbu realizujte presne podľa údajov v predpise platby.</u> V prípade chybných údajov pri platení (IBAN, variabilný symbol, špecifický symbol) nebude vám platba pripísaná.

| Variabilný                                                        | symbol pre pl                                                   | bytov                                                         | /an                                      | ie        |                         |      |    |      |              |           |                  |
|-------------------------------------------------------------------|-----------------------------------------------------------------|---------------------------------------------------------------|------------------------------------------|-----------|-------------------------|------|----|------|--------------|-----------|------------------|
| Reze                                                              | rvačný                                                          | poplatok                                                      |                                          |           |                         |      |    |      |              |           |                  |
| Facum P                                                           | ozhodnutia                                                      | Dátum splatnosti                                              | Čiastka                                  | BIC/SWIFT | IBAN                    | VS   | KS | ŠS   | Dátum platby | Uliras    | mó               |
| 08.04.20                                                          | )24                                                             | 12.07.2024                                                    | EUR 120                                  | SPSRSKBA  | SK978180000007000084912 | 2024 |    | 1501 |              |           |                  |
| Zlado<br>Stav žiado<br>Štúdium:<br>Ubytovac<br>Poznámka<br>Vyhodn | DST O UK<br>osti:<br>die zariadenie:<br>a referenta:<br>notenie | OYTOVANIE ∩<br>₪ Akceptova<br>FVT, Priemyse<br>ŠD Jedliková 9 | 18 AKA<br>aná<br>elný manaži<br>9 (SDJ9) | demick    | y rok 2024/2025         |      |    |      |              |           | 1                |
| #                                                                 | Kritérium                                                       | X. / h                                                        |                                          |           |                         |      |    |      |              | Odpoved   | l'<br>(Xi ( bi c |
| 1                                                                 | 1. ročník Bo                                                    | . studia                                                      | ×                                        |           |                         |      |    |      |              | 1. stuper | n stúdia (l      |
| 2                                                                 | 1r2st - váže                                                    | ený studijný priemer z                                        | za Bc. štúdiu                            | m         |                         |      |    |      |              | 0         | (1 j.            |
| 3                                                                 | vzdialenosť                                                     | fakulty od miesta trv                                         | alého bydlisk                            | a         |                         |      |    |      |              | 100       | (1 j.            |
| 4                                                                 | reprezentác                                                     | ia TUKE alebo fakulty                                         |                                          |           |                         |      |    |      |              |           |                  |

## Až zaplatením rezervačného poplatku sa potvrdzuje pridelenie ubytovania.

| ŠTUDENT |         |      |        |       |     |         |     |      |
|---------|---------|------|--------|-------|-----|---------|-----|------|
| Úvod    | Ubytova | inie | Zápis  | Termí | ny  | Štúdium | Ro  | zvrh |
| TUKE    | FBERG   | FMM  | IR SjF | FEI   | SvF | EkF     | FVT | FU   |

| Variabilný symbol pre platby za ubytovanie: 2024<br>Rezervačný poplatok       |                        |  |  |  |  |  |  |
|-------------------------------------------------------------------------------|------------------------|--|--|--|--|--|--|
| Dátum rozhodnutia Dátum splatnosti Čiastka BIC/SWIFT IBAN VS KS ŠS Dátum plat | by Uhraden             |  |  |  |  |  |  |
| Žiadosť o ubytovanie na akademický rok 2024/2025   Stav žiadosti:             |                        |  |  |  |  |  |  |
| 1 1. ročník Bc. štúdia                                                        | 1. stupeň štúdia (Bc.) |  |  |  |  |  |  |
| 2 1r2st - vážený študijný priemer za Bc. štúdium                              | 0 (1 j. = 1 b.         |  |  |  |  |  |  |
| 3 vzdialenosť fakulty od miesta trvalého bydliska                             | 100 (1 j. = 1 b.       |  |  |  |  |  |  |
| 4 reprezentácia TUKE alebo fakulty                                            |                        |  |  |  |  |  |  |
| 5 Členstvo v AS fakulty alebo TU                                              |                        |  |  |  |  |  |  |
| C depetue with and (DECT INFOTE TEMMIC)                                       |                        |  |  |  |  |  |  |

Platbu za Rezervačný poplatok si skontrolujte v časti Ubytovanie